## Инструкция по оплате услуг ООО «Газпром межрегионгаз Грозный» в системе «Интернет-Банк» АО «Россельхозбанк».

- 1. Чтобы начать работу с системой, на главной странице сайта банка перейдите по ссылке <u>ИНТЕРНЕТ-БАНК</u> или в адресной строке интернет-браузера введите URL системы: <u>https://online.rshb.ru/</u>. Вы перейдете на страницу входа в систему.
- 2. На странице входа укажите Ваш логин (уникальное имя пользователя) и пароль.

В случае если Вы еще не зарегистрированы в системе «Интернет-банк», Вы можете сделать это самостоятельно. Ознакомьтесь с условиями самостоятельной регистрации, под кнопкой «Войти», рядом с ссылкой **Регистрация** нажмите на знак «?». Чтобы зарегистрироваться нажмите на ссылку **Регистрация** и выполните предложенные действия.

| РоссельхозБа                | анк                  | Телефон Контакт-центра Банка 8 800 20<br>+7 (495) 651 6         | 00 60 99 звонок по России бесплатный, 24 часа Интернет-офис ?<br>0 99 |
|-----------------------------|----------------------|-----------------------------------------------------------------|-----------------------------------------------------------------------|
| Вход в интернет-ба<br>Логин | анк                  |                                                                 |                                                                       |
| Пароль                      |                      | Кредитная карта<br>«Амурский тигр»<br>получайте скидки и бонусы |                                                                       |
| Войт<br>Регистра            | ти<br>ция ?          |                                                                 |                                                                       |
| <u>Забыли логин і</u>       | или пароль?          | • • •                                                           |                                                                       |
| Меры безопасности пр        | ри работе с системой |                                                                 |                                                                       |
| Гарифы обслуживания         | 1                    |                                                                 |                                                                       |
| Возможности Интерне         | т-банка              |                                                                 |                                                                       |
| уководство пользоват        | теля                 |                                                                 |                                                                       |

3. В случае если Вы уже создали новый пароль и у Вас установлено подтверждение входа в Интернет-банк, Вам отобразится форма подтверждения операции.

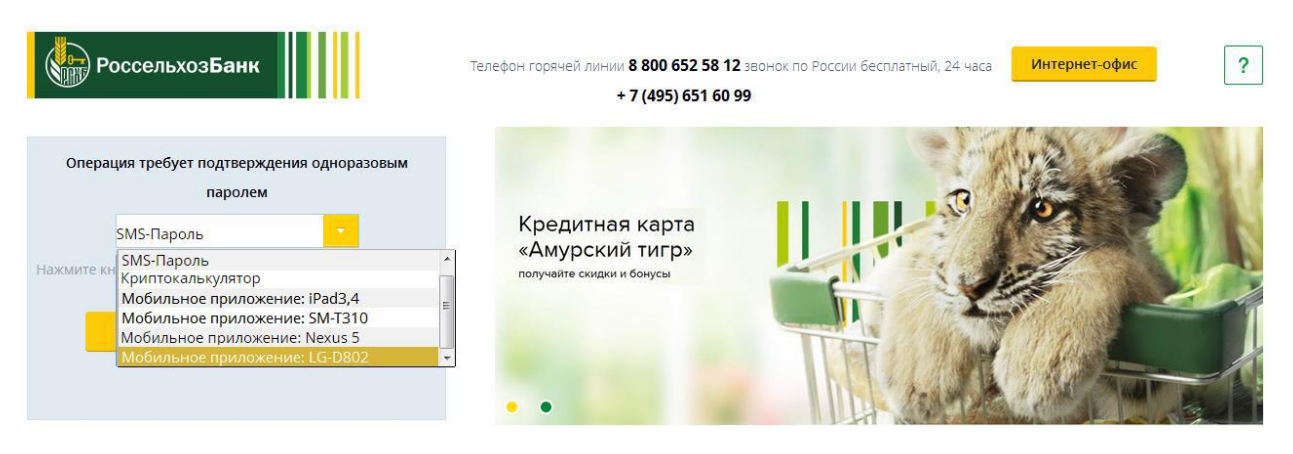

Выберите один из доступных для Вас способов получения одноразового пароля из выпадающего списка:

• SMS-пароль;

- криптокалькулятор;
- Ваше мобильное устройство, на котором установлено приложение «Мобильный банк». Для получения кода, необходимо выполнить вход в «мобильный банк» и сгенерировать код в меню управления услугами.
- 4. В главном меню выберите раздел «Платежи».

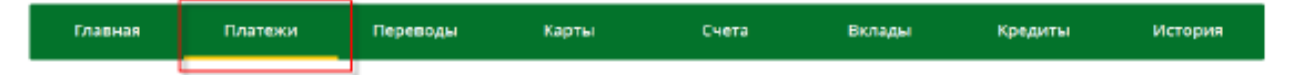

5. Чтобы перейти к созданию платежа, кликните указателем «мыши» по наименованию или по пиктограмме категории операций, к которой он относится.

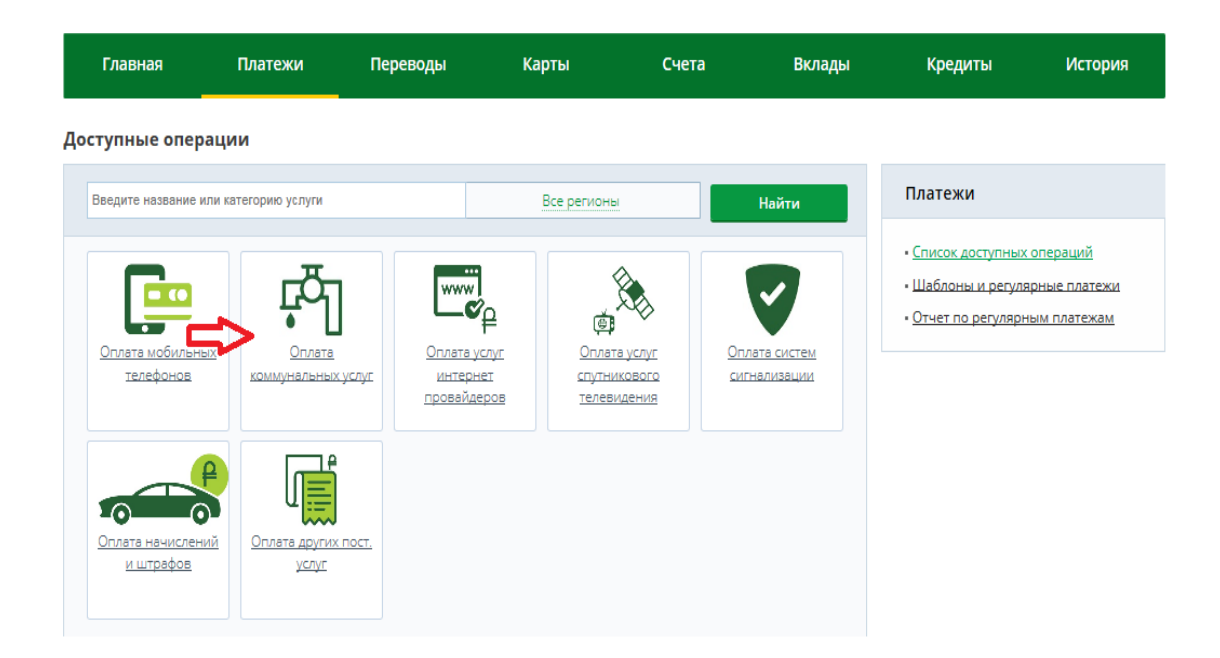

6. В разделе «Оплата коммунальных услуг» выберите «Газоснабжение, Газпром межрегионгаз – ООО «Газпром межрегионгаз».

| Главная                                                                             | Платежи                                                             | Переводы н                                                                                                    | (арты Сче                                                                                   | та Вклады                                                                           | Кредиты                                                                    | История                                            |
|-------------------------------------------------------------------------------------|---------------------------------------------------------------------|----------------------------------------------------------------------------------------------------|---------------------------------------------------------------------------------------------|-------------------------------------------------------------------------------------|----------------------------------------------------------------------------|----------------------------------------------------|
| Доступные опера                                                                     | ции                                                                 |                                                                                                    |                                                                                             |                                                                                     |                                                                            |                                                    |
| <u>Платежи</u> - <u>Оплата к</u> о                                                  | <u>оммунальных услуг</u>                                            |                                                                                                    |                                                                                             |                                                                                     | Платежи                                                                    |                                                    |
| Введите название ил                                                                 | и категорию услуги                                                  | ПИК                                                                                                    | Все регионы                                                                                 | Найти                                                                               | • <u>Список доступны</u><br>• Шаблоны и регул<br>• <u>Отчет по регуляр</u> | <u>х операций</u><br>ярные платежи<br>ным платежам |
| Газоснабжение,<br>Газпром<br>межрегионгаз.<br>ООО "Газпром<br>межрегионгаз"         | I УП МосгорЕ<br>Илиста кан анци<br>Кипц пилоскаа<br>ГУП "МосгорЕИА! | ИЛ         ГРУППА           Ш         Оплата услуг, ЖХХ           ПИК-Комфорт-         ПИК-Комфорт-           Ц         ОО0 "ПИК-           Комфорт" (ТСК)         Комфорт" (ТСК) | модэнёнгосвыг<br>Электроэнергия,<br>Мосэнергосбыт<br><br><br>"Мосэнергосбыт"                | <u>За услуги связи</u><br>МГТС - ОАО "МГТС"                                         |                                                                            |                                                    |
| <u>Домофон, ООО</u><br><u>Каксан - Абякян -<br/>ООО "КАМСАН"</u>                    | <u>Асмефон, ООО</u><br><u>Камсан.</u><br>Саяногорск. ОО<br>"КАМСАН" | 2<br>С Коммунальные<br>платежи. УЖК<br>Зодчий - Абакан -<br>ООО<br>"УПРАВЛЯЮЩАЯ                                                                                                   | Электрознергия,<br>Дальэнергосбыт-<br>ОАО<br>"Дальэнергосбыт"                               | Коммунальные<br>услуги УК<br>Ленинского района<br>- Ярославль - ОАО<br>"УПРАВЛЯЮЩАЯ |                                                                            |                                                    |
| Квартплата. РКЦ<br>(содерж. и ремонт)<br>Владивосток-<br>МУНИЦИПАЛЬНОЕ<br>УНИТАРНОЕ | Электраснабжени<br>Камчатсканерго<br>(гр.2)- ОАО<br>КАМЧАТСКЭНЕРГ   | ае,<br>Электроснабжение,<br><u>Камчатскэнерго</u><br>(гр.1)Уств:<br>Большерецк- ОАО<br>"КАМЧАТСКЭНЕРГО"                                                                           | Электроснабжение,<br>Камчатскэнерго<br>(гр.2)-Усть-<br>Большерецк - ОАО<br>"КАМЧАТСКЭНЕРГО" | ?<br>Коммунальные<br>услуги.<br>Ярославльобщежит<br>иеЯрославль.<br>МУНИЦИПАЛЬНОЕ   |                                                                            |                                                    |
|                                                                                     |                                                                     | « < 1 2 3 14 15 1                                                                                                    | 6 > >>                                                                                      |                                                                                     |                                                                            |                                                    |

7. Выберите карту списания, введите сумму платежа, номер лицевого счета, регион и дату платежа (показания счетчиков указываются опционально).

| Главная        | Платежи                           | Переводы                                 | Карты             | Счета              | Вклады              | Кредиты                                                                                                    | История                                 |
|----------------|-----------------------------------|------------------------------------------|-------------------|--------------------|---------------------|----------------------------------------------------------------------------------------------------|-----------------------------------------|
| Оплата услуг   |                                   |                                          |                   | Coc                | тояние <b>Новый</b> | Платежи                                                                                                    |                                         |
| Π              | олучатель 🦓 📖                     | РОМ Газоснабжение,<br>поника<br>та услуг | Газпром межрегион | газ - ООО "Газпром | межрегионгаз"       | <ul> <li><u>Список доступных</u></li> <li><u>Шаблоны и регуля</u></li> <li><u>Отчет по регулярн</u></li> </ul> | операций<br>оные платежи<br>ым платежам |
| Сум            | Оплата с VISA<br>ма платежа 10.00 | Country ( ** ****                        | ) 282.55 RUR      | •                  |                     |                                                                                                    |                                         |
| Номер лиц      | евого счета                       |                                          |                   |                    |                     |                                                                                                    |                                         |
|                | Регион Чече                       | нская Республика                         |                   | •                  |                     |                                                                                                    |                                         |
| Дата платежа ( | ггггммдд) 201703                  | 322                                      |                   |                    |                     |                                                                                                    |                                         |
| Показания      | счетчика 1                        |                                          |                   |                    |                     |                                                                                                    |                                         |
| Показания      | счетчика 2                        |                                          |                   |                    |                     |                                                                                                    |                                         |
| Показания      | счетчика 3                        |                                          |                   |                    |                     |                                                                                                    |                                         |
| Дал            | ее Сохранит                       | ь как шаблон От                          | мена              |                    |                     |                                                                                                    |                                         |

После того как все поля заполнены, кликните указателем «мыши» по кнопке «Далее». Вы перейдете на страницу подтверждения платежа.

| Главная                      | Платежи                        | Переводы                                  | Карты            | Счета              | Вклады              | Кредиты                                                                                             | История                                 |
|------------------------------|--------------------------------|-------------------------------------------|------------------|--------------------|---------------------|----------------------------------------------------------------------------------------------------|-----------------------------------------|
| Оплата услуг                 |                                |                                           |                  | Coc                | тояние <b>Новый</b> | Платежи                                                                                             |                                         |
| П                            | олучатель Саза<br>Услуга Оплат | РОМ Газоснабжение, Г<br>иония<br>га услуг | азпром межрегион | газ - ООО "Газпром | і межрегионгаз"     | <ul> <li><u>Список доступных</u></li> <li>Шаблоны и регуляра</li> <li>Отчет по регулярны</li> </ul> | операций<br>оные платежи<br>ым платежам |
|                              | Оплата с VISA C                | lountry ( ** ****                         | ) 282.55 RUR     | -                  |                     |                                                                                                    |                                         |
| Сум                          | ма платежа 10.00               |                                           |                  |                    |                     |                                                                                                    |                                         |
| Номер лиц                    | евого счета                    |                                           |                  |                    |                     |                                                                                                    |                                         |
|                              | Регион Чечен                   | нская Республика                          |                  | •                  |                     |                                                                                                    |                                         |
| <mark>Д</mark> ата платежа ( | (ГГГГММДД) 201703              | 22                                        |                  |                    |                     |                                                                                                    |                                         |
| Показания                    | і счетчика 1                   |                                           |                  |                    |                     |                                                                                                    |                                         |
| Показания                    | счетчика 2                     |                                           |                  |                    |                     |                                                                                                    |                                         |
| Показания                    | і счетчика З                   |                                           |                  |                    |                     |                                                                                                    |                                         |
| Дал                          | сохраните                      | как шаблон Отм                            | иена             |                    |                     |                                                                                                    |                                         |

8. На странице подтверждения Вам будет показана заполненная форма платежа. Вы можете подтвердить перевод или изменить его.

Для того чтобы отправить перевод в банк, нажмите кнопку «Подтвердить».

| Главная      | Платежи                              | Переводы                                | Карты             | Счета                   | Вклады               | Кредиты                                                                         | История                                 |
|--------------|--------------------------------------|-----------------------------------------|-------------------|-------------------------|----------------------|---------------------------------------------------------------------------------|-----------------------------------------|
| Оплата услуг |                                      |                                         |                   | Coc                     | тояние <b>Введен</b> | Платежи                                                                         |                                         |
| Г            | Толучатель ССС                       | РОМ Газоснабжение,<br>попла<br>та услуг | Газпром межрегион | газ - ООО "Газпром      | и межрегионгаз"      | • <u>Список доступных</u><br>• Шаблоны и регуля<br>• <u>Отчет по регу</u> лярні | операций<br>оные платежи<br>ам платежам |
| Сул          | Оплата с VISA 0<br>има платежа 10.00 | Country ( ** ****<br>RUR                | ) 282.55 RUR      |                         |                      |                                                                                 |                                         |
|              | Комиссия 0.00                        | RUR                                     |                   |                         |                      |                                                                                 |                                         |
| Номер лиг    | цевого счета<br>Регион Чечен         | нская Республика                        |                   |                         |                      |                                                                                 |                                         |
| Дата платежа | (ГГГГММДД) 2017032                   | 22                                      |                   |                         |                      |                                                                                 |                                         |
| Показани     | я счетчика 1                         |                                         |                   |                         |                      |                                                                                 |                                         |
| Показани     | я счетчика 2                         |                                         |                   |                         |                      |                                                                                 |                                         |
| Обраш        | я счетчика з<br>јаем Ваше внимание,  | чте рок исполнения                      | ванком данной опе | рации <i>не превыша</i> | ает 5 минут          |                                                                                 |                                         |
|              | дтвердить Ре,                        | актировать Отме                         | ена               |                         |                      |                                                                                 |                                         |

На странице подтверждения операции выберите из выпадающего списка способ получения одноразового пароля. Введите одноразовый пароль. Проверьте, правильно ли Вы указали пароль, и нажмите кнопку **«Подтвердить»**. Ваш перевод будет передан на обработку в банк.

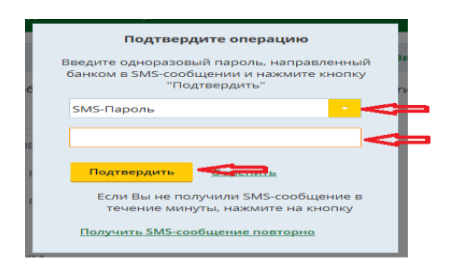

9. После подтверждения платежа Вы попадаете на страницу просмотра, где отображается заполненный документ.

На этой странице Вы можете: распечатать платеж, создать шаблон платежа, повторить платеж, вернуться в список операций.

| Главная          | Платежи              | Переводы                          | Карты                   | Счета                         | Вклады        | Кредиты                                                                                    | История                                 |
|------------------|----------------------|-----------------------------------|-------------------------|-------------------------------|---------------|--------------------------------------------------------------------------------------------|-----------------------------------------|
| Оплата услуг     |                      |                                   |                         | Состояние                     | Выполняется   | Платежи                                                                                    |                                         |
| Ваше распоряжен  | ние принято к исполн | ению. Вы можете просм             | иатривать статус опер   | рации в разделе <u>Истори</u> | я операций    | <ul> <li>Список доступных</li> <li>Шаблоны и регуля</li> <li>Отчет по регулярни</li> </ul> | операций<br>оные платежи<br>ым платежам |
| Пол              | пучатель СССАЗ       | РОМ Газоснабжение,<br>имитаз      | Газпром межрегио        | онгаз - ООО "Газпром          | межрегионгаз" |                                                                                            |                                         |
|                  | Оплата с VISA C      | ountry ( ** ****                  | )                       |                               |               |                                                                                            |                                         |
| Сумм             | а платежа 10.00      | RUR                               |                         |                               |               |                                                                                            |                                         |
|                  | Комиссия 0.00        | RUR                               |                         |                               |               |                                                                                            |                                         |
| Номер лицев      | вого счета           |                                   |                         |                               |               |                                                                                            |                                         |
|                  | Регион Чечен         | ская Республика                   |                         |                               |               |                                                                                            |                                         |
| Дата платежа (ГІ | ГГГММДД) 2017032     | 2                                 |                         |                               |               |                                                                                            |                                         |
| Показания с      | четчика 1            |                                   |                         |                               |               |                                                                                            |                                         |
| Показания с      | четчика 2            |                                   |                         |                               |               |                                                                                            |                                         |
| Показания с      | четчика 3            |                                   |                         |                               |               |                                                                                            |                                         |
|                  | Пла                  | атеж принят<br>) "Россельхозбанк" | Û                       |                               |               |                                                                                            |                                         |
| Cox              | ранить как шаблон    | Повторить пл                      | атёж <u>К списк</u> у ( |                               |               |                                                                                            |                                         |